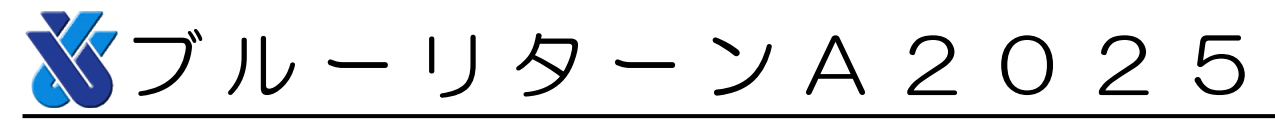

令和7年1月7日(No.025)

## バージョンアップ版ソフトの公開のお知らせ

「ブルーリターンA」をご愛用いただき、誠にありがとうございます。 「ブルーリターンA2025」を公開しましたのでお知らせいたします。 BRA スタートメニューからバージョンアップをおこなってください。 【ブルーリターンA2025でおこなえる処理】

| 会計年      | 記帳(取引入力) | 決算整理仕訳・<br>決算書申告書の作成 |
|----------|----------|----------------------|
| 2024年データ | 0        | 0                    |
| 2025年データ | 0        |                      |

※2024年分の青色申告決算書・確定申告書はブルーリターンA20 25で作成してください。

## 1. 公開プログラム

- ・ブルーリターンA2025
- ・医療費等明細ツール Ver.9

## 2. ブルーリターンA2025バージョンアップ手順

- ①ブルーリターンAスタートメニューを起動します。
- ②「BRA ソフトの起動」の「ブルーリターンA2025」をクリックします。
- ③「ブルーリターンA2025」のインストールが自動的に開始されます。 画面の指示に従ってインストールを完了してください。

※インストールが完了したら自動的に最新ソフトが起動します。

スタートメニューに「ブルーリターンA2025」が表示されない場合

ライセンスキーが設定されていない可能性があります。スタートメニュ ー右上「設定」→「BRA ライセンス設定」を開き、「インターネット環境 でのご利用(推奨)」を選択のうえライセンスキーを入力してください。

「ブルーリターンA2025」のインストールが正常に完了しない場合 ご利用のウィルス対策ソフトを一時停止し、あらためてインストールを お試しください。

## 3. その他ご連絡事項

BRA スタートメニュー上に改修内容に関する文書を掲載していますので、 ご確認ください。

また、BRA スタートメニューから「決算・申告特集ページ」 や解説動画ページにアクセスできます。あわせてご参照ください。